# Cómo empezar con los títulos digitales de tu biblioteca

En tabletas y teléfonos inteligentes

## Paso 1

Instala la aplicación gratis OverDrive desde tu tienda de aplicaciones o de app.overdrive.com. La aplicación está disponible para Android, iOS (iPhone/iPad/ iPod touch), Windows 8, Windows Phone, tabletas Kindle Fire, tabletas Kobo y tabletas NOOK.

### Paso 2

Abre la aplicación OverDrive y sigue los pasos para iniciar sesión o registrarte para una cuenta OverDrive gratis. Si tienes menos de 13 años, selecciona **Tengo menos de 13 años**.

Nota: Estas instrucciones no aparecen en Windows Phone o en versiones anteriores de la aplicación OverDrive. En esos casos, omite este paso y avanza al paso 3.

### Paso 3

Utiliza el atributo **Agregar una Biblioteca** (o bien **Obtener libros)** para encontrar y guardar el sitio web de tu biblioteca OverDrive.

### Paso 4

Inicia sesión en el sitio web OverDrive de tu biblioteca, con tu tarjeta de la biblioteca, para ver todos los títulos que tiene disponibles. Toca el título disponible, luego toca **Tomar prestado** para tomarlo prestado.

### Paso 5

Una vez tomas prestado un título, podrás elegir de entre varias opciones, qué hacer con él. Podrás:

- **Descargar** libros electrónicos EPUB y audio libros en MP3 a la aplicación OverDrive.\*
- Leer la mayoría de libros electrónicos en tu navegador sin tener que descargarlos.
- **Reproducir** un video en flujo continuo en tu navegador o **Agregar** un video en flujo continuo a la aplicación OverDrive (en algunos dispositivos).
- Toca **Descargar** y después selecciona **Kindle Book** (sólo para EE.UU.) para completar y salir del sitio web de Amazon y enviar un libro Kindle a tu dispositivo Kindle o a la aplicación de lectura Kindle.

\*Nota: Si estas utilizando Windows Phone o una versión anterior de la aplicación OverDrive, deberás autorizar a tu dispositivo con una ID de Adobe para descargar libros electrónicos EPUB. Es un proceso gratis y rápido, que solo lo haces una vez.

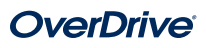

## Cómo empezar con los títulos digitales de tu biblioteca

En computadoras, lectores de libros electrónicos y reproductores MP3

#### Paso 1

En tu computadora Windows o Mac, busca el sitio web de tu biblioteca en

Nota: Si tienes una computadora con Windows 8, puedes instalar la aplicación OverDrive de la tienda Windows y seguir nuestras instrucciones para tabletas y teléfonos inteligentes para tomar prestados y disfrutar títulos digitales en toda la aplicación.

## Paso 2

Inicia sesión en el sitio web OverDrive de tu biblioteca, con tu tarjeta de la biblioteca, para ver todos los títulos que tiene disponibles. En cuanto encuentres un libro disponible para tomar prestado, mueve el ratón sobre el título y haz clic en **Tomar Prestado**. Los títulos que tomaste prestados aparecerán en tu **Librero** bajo tu **Cuenta**.

## Paso 3

Para la mayoría de libros electrónicos prestados, puedes hacer clic en **Leer** para comenzar de inmediato a leer en tu navegador. Para video en flujo continuo, haz clic en **Reproducir** para verlo en tu navegador.

### Paso 4

Para la mayoría de títulos que tomaste prestados, puedes elegir un formato de descarga. Toma en cuenta que una vez elijas un formato de descarga, desaparecerán todas las demás opciones para ese título (excepto para la opción **Leer** en tu navegador que siempre está disponible).

- Toca Descargar, después selecciona Kindle Book y sigue las instrucciones para completar y salir del sitio web de Amazon y enviar un libro Kindle a tu dispositivo Kindle o a la de lectura Kindle.
- Para descargar libros EPUB o PDF a tu computadora, instala el software de Adobe Digital Editions (ADE) y sigue las instrucciones para autorizar a tu computadora con una cuenta gratis OverDrive o Adobe ID. Después puedes Descargar los libros electrónicos que tomaste prestados y leerlos en ADE o transferirlos a los lectores de libros electrónicos compatibles.
- Para descargar audiolibros a tu computadora, instala la aplicación gratis OverDrive de escritorio para Windows o Mac. Después puedes **Descargar** los audiolibros que tomaste prestados y escucharlos usando la aplicación OverDrive de escritorio o transferirlos a reproductores MP3 compatibles.
- En las computadoras Windows, también puedes utilizar la aplicación de escritorio gratis para **Descargar** y disfrutar música y algunos videos.

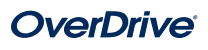